# SIGEP

# Acceso y carga de documentos

## Sistema de Gestión para profesores

### ACCESO AL SISTEMA

https://sigep.cbachilleres.edu.mx/

|        | Sistema Integral de Gestión para<br>el Profesorado |
|--------|----------------------------------------------------|
| SIGEP∛ | Acceso                                             |
|        | contrasella                                        |
|        | Emror                                              |
|        | Content manne contracefue                          |

### GENERAR CONTRASEÑA 1ª OCASIÓN

1. Clic en Generar nueva contraseña

| 2. | De acuerdo a las condiciones, la      |
|----|---------------------------------------|
|    | contraseña que se muestra debe ser    |
|    | anotada en modo seguro para el acceso |
|    | al sistema.                           |

|        | Sistema Integral de Gestión para<br>el Profesorado |
|--------|----------------------------------------------------|
| SIGEP∛ | reatricula<br>contrasoña                           |
|        | Entrar                                             |
|        | Generar nueva contraseña                           |

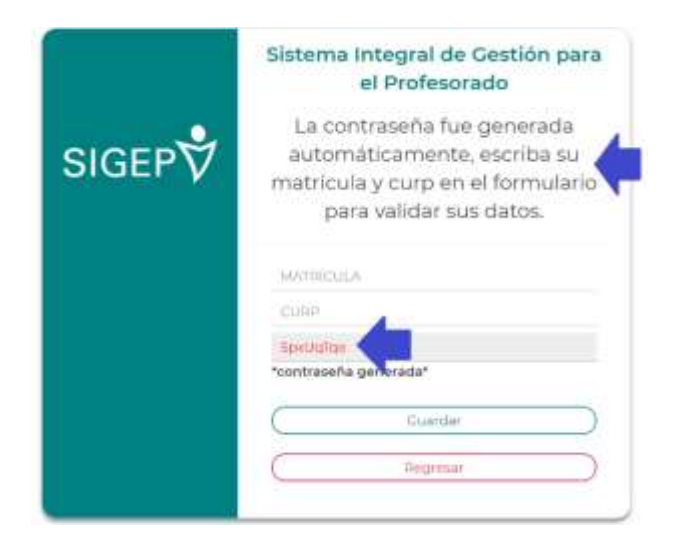

3. A continuación, escribir matricula y
 4. Clic en Guardar
 CURP

|        | Sistema Integral de Gestión para<br>el Profesorado                                                                        |        | Sistema Integral de Gestión para<br>el Profesorado                                                                        |
|--------|----------------------------------------------------------------------------------------------------|--------|----------------------------------------------------------------------------------------------------|
| SIGEP∛ | La contraseña fue generada<br>automáticamente, escriba su<br>matrícula y curp en el formulario<br>para validar sus datos. | SIGEP♥ | La contraseña fue generada<br>automáticamente, escriba su<br>matrícula y curp en el formulario<br>para validar sus datos, |
|        | MATRICULA                                                                                                    |        | 93                                                                                                    |
|        | CURP                                                                                                    |        |                                                                                                    |
|        | SpeUgliqe<br>"contraseña generada"                                                                                        |        | "contraseña generada"                                                                                                    |
|        | Guardar                                                                                                    |        | Guardar                                                                                                    |
|        | ( Regresat )                                                                                                    |        | Regresar                                                                                                    |

5. Al guardar, el sistema confirma con el sigueinte mensaje

| sigep.cbachilleres.edu.mx dice                   |               |
|--------------------------------------------------|---------------|
| Sus datos fueron guardados correctamente, su con | traseña es :1 |
|                                                  | Acentar       |
|                                                  | Aceptar       |

6. Y clic en regresar para accesar

|        | Sistema Integral de Gestión para<br>el Profesorado                                                                        |
|--------|----------------------------------------------------------------------------------------------------|
| SIGEP∛ | La contraseña fue generada<br>automáticamente, escriba su<br>matricula y curp en el formulario<br>para validar sus datos. |
|        | MOTIFICULA                                                                                                    |
|        | cum                                                                                                    |
|        | *contraseña generada*                                                                                                    |
|        | ( Guedar )                                                                                                    |
|        | E Ringman                                                                                                    |

#### ENTRAR AL PERFIL DEL DOCENTE

- 1. Escribir la matrícula y contraseña obtenida
- 2. Para el acceso al sistema

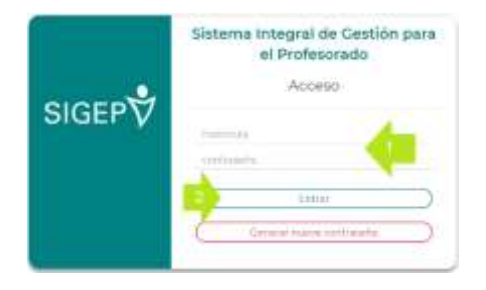

# Podrá observar los siguientes datos generales

| 9                |                      |
|------------------|----------------------|
| CURP: 7          | PLIESTO: T           |
| PLANTELI 04      |                      |
| DRIVER TRAVECTOR | IA ACADÉMICA (SAFAD) |

(1202) Congre de Bachileres.

3. A partir del menú, debe empezar por consultar las convocatorias

| Convocatorias+                | Vacantes | Cargar Documentos | Notificaciones | Salir |
|-------------------------------|----------|-------------------|----------------|-------|
| Horas-Semana-Mes<br>Categoría | (=       |                   |                |       |

4. Y enseguida la disponibilidad de vacantes

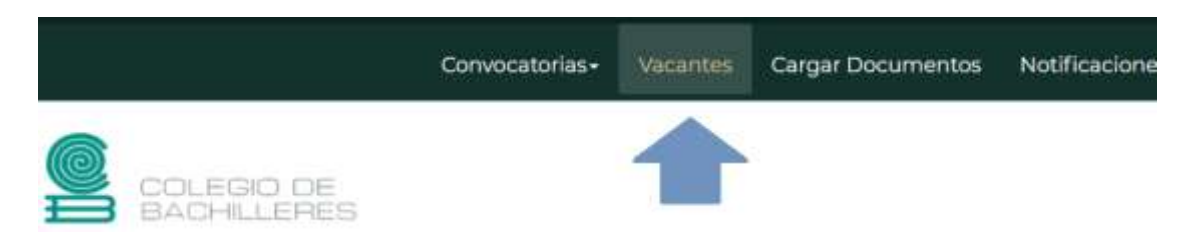

- 5. Donde se listarán todas vacantes disponibles y deberá elegir una vacante en el plantel de adscripción.
- 6. Clic para guardar la selección

| в    | 14                      | HORAS-SEMANA-<br>MES                       | Biologia y Ecologia |            | 0         |
|------|-------------------------|--------------------------------------------|---------------------|------------|-----------|
| 9    | 12                      | HORAS-SEMANA-<br>MES                       | Biologia y Ecologia | 5          | 8         |
| 10   | 4                       | HORAS-SEMANA-<br>MES                       | Biologia y Ecologia | 1          | 0         |
| Most | trando reg<br>Guardar y | gistros del 1 al 10 de un total<br>vacante | de 10 registros     | Anterior 1 | Siguiente |

7. El sistema no permitirá que se guarden más de dos constancias

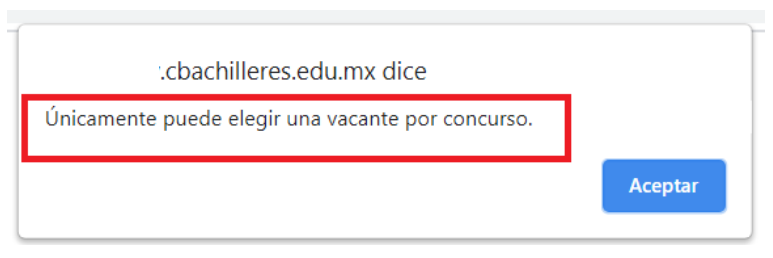

8. Al guardar, se recibirá la confirmación

| chachille              | res edu my dice  |
|------------------------|------------------|
| -codernine             | reseductive dice |
| La vacante se guardó e | xitosamente.     |
|                        |                  |
|                        | Administration   |

#### PANEL DE CARGA DE DOCUMENTOS

1. Para iniciar con la carga de documento dirigirse a la opción del menú

|          |                                                                                               | Convocatoria                                            | Vacantes             | Cargar Docum         | antos Notificaciones |
|----------|-----------------------------------------------------------------------------------------------|---------------------------------------------------------|----------------------|----------------------|----------------------|
|          |                                                                                               | DE<br>RES                                               |                      | 1                    |                      |
| En el pa | nel de carga:                                                                                 |                                                         |                      |                      |                      |
|          | Elija opción:<br>2 Seleccione                                                                 | Document                                                | o<br>archivo (Ningún | archivo selecci Gui  | ırdar                |
|          | Carga de archivos                                                                             | -3                                                      |                      |                      |                      |
|          | * El tamaño máximo debe se<br>* El nombre del archivo lo po<br>* El tipo de archivo permitido | r de 400 Kb.<br>ne el sistema al moment<br>o es el PDF. | o de cargat el an    | para su conecta carg | n elegida.           |
|          | Archivos guardado                                                                             | s                                                       |                      |                      |                      |
|          |                                                                                               |                                                         |                      | Bu                   | V CONT               |
|          | Mostrar 10 - registros                                                                        |                                                         | -                    | 00                   | scar:                |
|          | Mostrar 10 - registros # * Nombre del Arc                                                     | hivo                                                    | i Fec                | tha I H              | scar:                |

Leer las consideraciones para los documentos que serán cargados. Documentos que corresponden a los requisitos y criterios

2. Clic para elegir el tipo de documento que se va a cargar

| onvocatona                                                                                                    | Documento                                |
|----------------------------------------------------------------------------------------------------|------------------------------------------|
| Titulo -                                                                                                    | Seleccionar archivo No se eligió archivo |
| Titulo<br>Cédula Profesional.<br>Constancia de Servicios para comprobar requísitos 1 a 5.<br>Constancia para comprobar que no cuenta con nota desfavorable.<br>CENNI. | Guardar                                  |

- 3. Clic para seleccionar el documento que será cargado
- 4. Clic para guardar el documento dentro del sistema
- 5. Lista de los documentos que han sido cargados